# **APHASIE CD**

### Hilfe beim Start der APHASIE CD

# **APHASIE CD** mit Microsoft Internet Explorer starten

Bitte legen Sie APHASIE CD in Ihr CD-ROM Laufwerk.

#### Die CD sollte nun starten.

Es ist nun die Startseite der APHASIE CD sichtbar. Bitte wählen Sie Ihren Browser aus.

Seitdem Microsoft das Service Pack 2 (Popupblocker) veröffentlicht hat,

kann es vereinzelt zu Problemen kommen,

die aber die Anwendung der APHASIE CD nicht beeinträchtigen.

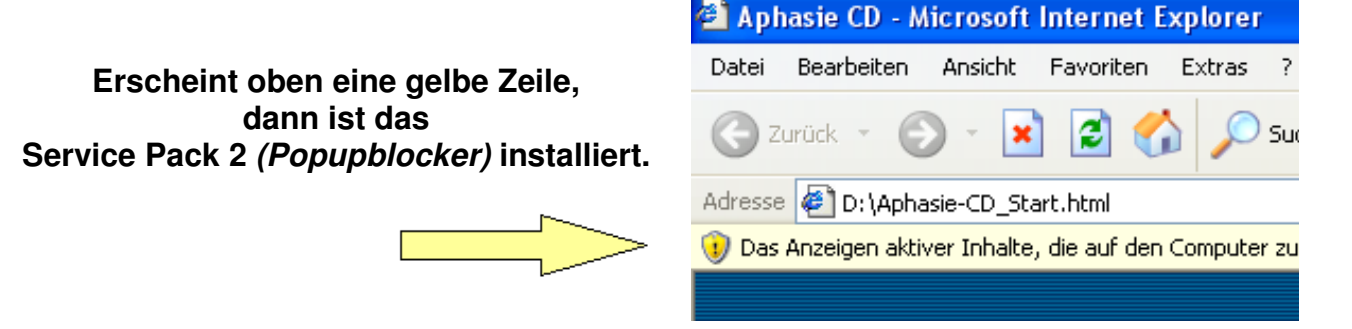

## **Dafür diese Hilfe!**

Sollten Sie das Service Pack 2 von Microsoft installiert haben, so könnte diese Meldung kommen: (diese Meldung kommt nur dann vor)

Sollten einer der Schritte bei Ihnen nicht erscheinen,

so fahren sie bitte mit dem nächsten beschriebenen Schritt fort.

## Schritt 1

klicken Sie auf: Ja

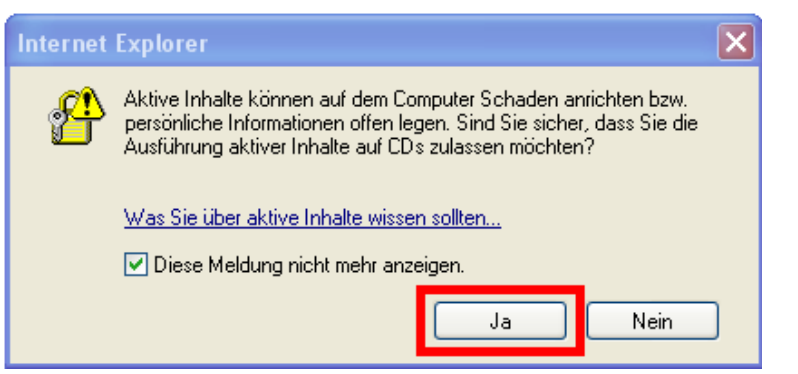

#### Es kommt eine weitere Meldung:

Schritt 2

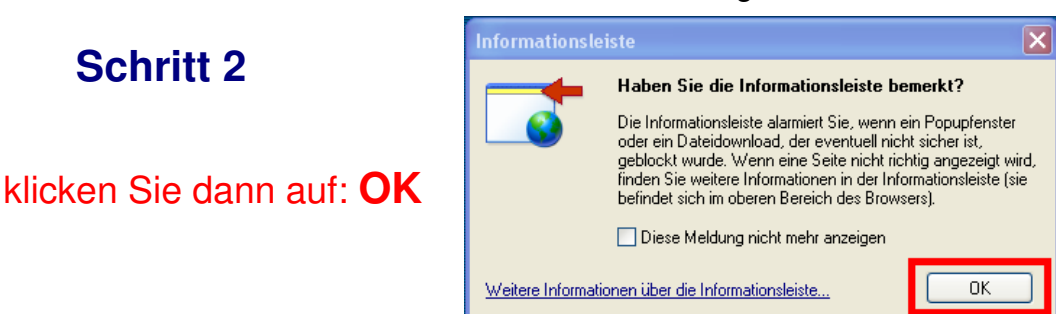

# APHASIE CD Hilfe beim Start der APHASIE CD

# Schritt 3

Damit alle Buttons funktionieren ....

### .... klicken Sie auf die gelbe Leiste,

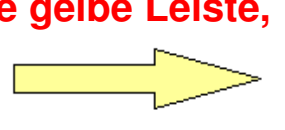

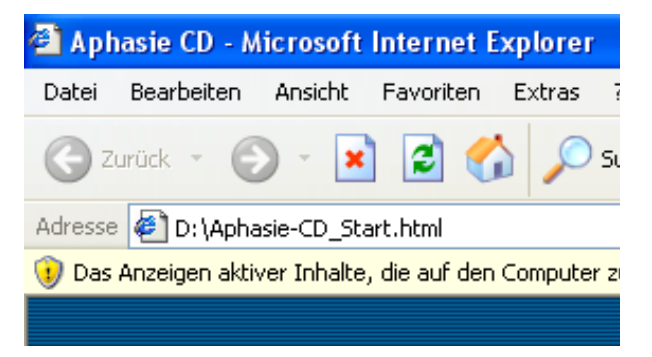

hden eingeschi

Es erscheint ein neues kleines Fenster.

zuareifen können, wu

## Schritt 4

Jetzt klicken Sie auf: Geblockte Inhalte zulassen...

### Schritt 5

Im nächsten Fenster klicken Sie auf **Ja** 

|     |                                                                                                    | Gebiockle Initialle zulassen  |   |  |
|-----|----------------------------------------------------------------------------------------------------|-------------------------------|---|--|
|     |                                                                                                    | weiches Risiko bestent?       |   |  |
|     |                                                                                                    | Hilfe über Informationsleiste |   |  |
|     |                                                                                                    |                               |   |  |
| rhe | eitswarnung                                                                                                    |                               | × |  |
|     | Das Zulassen aktiver Inhalte, wie z. B. Skripts und ActiveX-Steuerelemente, kann nützlich sein,<br>jedoch können aktive Inhalte auf dem Computer Schaden anrichten. |                               |   |  |

Sind Sie sicher, dass Sie die Ausführung aktiver Inhalte für diese Datei zulassen möchten

Nein

Ja

California - Talendar - Januar

Wenn Sie dann die **APHASIE CD** mit dem Microsoft Internet Explorer starten, so müssen Sie diese Schritte im nächsten großen Fenster nochmals durchführen.

APHASIE CD sollte nun einwandfrei laufen.

Wenn Sie die **APHASIE CD** einige Male gestartet haben, werden Sie mit deren Anwendung keine Probleme haben!

Sollten dennoch Probleme auftauchen, dann bitte ich um einen Anruf unter der Tel.-Nr. 0179 – 2296960